## Analise-revisão e cancelamento do usuário Scribe

#### 1 Acessa a aba de Solicitações Lab io • Responsável Solicitações Clique em um pedido para visualizar detalhes atório Equipamentos Técnicas Selecionar Técnica Selecionar Equipamento ~ e amentos Código Tipo Solicitante Última Atualização Status Jamentos tações 6 teste - Análise Moises Pedro Marcante 29/04/2025 🔆 Revisar 5 teste - Análise Moises Pedro Marcante 29/04/2025 🔆 Falhou Teste - Análise 29/04/2025 🔆 Aguardando Pagamento 4 Moises Pedro Marcante teste - Análise Moises Pedro Marcante 🔆 Rejeitada 3 28/04/2025 teste - Análise 🔆 Falhou 2 Moises Pedro Marcante 28/04/2025 Teste - Análise Moises Pedro Marcante 29/04/2025 1 2: Rejeitada

### 2 Clique em "Revisar"

3

| > | Solicitaçõe<br>Clique em um | <b>S</b><br>pedido para visualizar det | alhes                 |   |                    |         |                   |     |   |
|---|-----------------------------|----------------------------------------|-----------------------|---|--------------------|---------|-------------------|-----|---|
|   | Equipamento                 | DS                                     |                       |   | Técnicas           |         |                   |     |   |
|   | Selecionar                  | Equipamento                            |                       | ~ | Selecionar Técnica |         |                   |     | ~ |
|   |                             |                                        |                       |   |                    |         |                   |     |   |
|   | Código                      | Тіро                                   | Solicitante           |   | Última Atualização | Statu   | 5                 |     |   |
|   | 6                           | teste - Análise                        | Moises Pedro Marcante |   | 29/04/2025         | R       | evisar            |     |   |
|   | 5                           | teste - Análise                        | Moises Pedro Marcante |   | 29/04/2025         | ste F   | alhou             |     |   |
|   | 4                           | Teste - Análise                        | Moises Pedro Marcante |   | 29/04/2025         | _ ;;⊧ A | guardando Pagamer | nto |   |
|   | 3                           | teste - Análise                        | Moises Pedro Marcante |   | 28/04/2025         | etter R | ejeitada          |     |   |
|   | 2                           | teste - Análise                        | Moises Pedro Marcante |   | 28/04/2025         | the F   | alhou             |     |   |
|   | 1                           | Teste - Análise                        | Moises Pedro Marcante |   | 29/04/2025         | at R    | ejeitada          |     |   |
|   |                             |                                        |                       |   |                    |         |                   |     |   |

Caso for necessário, clique em "Solicitar Revisão" para devolver a solicitação para o usuário solicitante.

|   | - |  | <b>Não informado</b><br>Telefone                |                                                |
|---|---|--|-------------------------------------------------|------------------------------------------------|
|   |   |  | Vínculo                                         |                                                |
|   |   |  | Nenhum vínculo                                  |                                                |
| _ |   |  | Status                                          | Mostrar Histórico Completo                     |
|   |   |  | <b>Revisar</b><br>Nenhuma observação informada. |                                                |
|   |   |  | Atualizado em 29/04/2025.                       |                                                |
|   |   |  | Formulario                                      |                                                |
|   |   |  | pergunta<br>texto                               |                                                |
|   |   |  | teste2<br>texto2                                |                                                |
|   |   |  |                                                 |                                                |
|   |   |  |                                                 | Aprovar Solicitar Revisão Rejeitar Solicitação |

#### 4 Clique em "Confirmar"

| 1              |                                                 |           |  |
|----------------|-------------------------------------------------|-----------|--|
| and the second | Solicitar Revisão                               | ×         |  |
|                | Observações<br>Comentário Adicionais (Opcional) | Confirmar |  |
|                |                                                 |           |  |

#### **5** O usuário solicitante pode então acessar a aba "Minhas Solicitações" em seu Perfil

| =                        |                                |                                                         |                    | Página Inicial A Notificações O |
|--------------------------|--------------------------------|---------------------------------------------------------|--------------------|---------------------------------|
| MEUS ACESSOS             |                                |                                                         |                    |                                 |
| Moises<br>Perfil Pessoal | Meus Pedido<br>Clique em um pe | <b>os de Análises</b><br>edido para visualizar detalhes |                    |                                 |
| 🐣 Dados Pessoais         | Código                         | Тіро                                                    | Última Atualização | Status                          |
| Currículo Lattes         | 6                              | teste - Análise                                         | 29/04/2025         | 💥 Revisar                       |
| Minhas Solicitações      | 5                              | teste - Análise                                         | 29/04/2025         | 🔆 Falhou                        |
|                          | 4                              | Teste - Análise                                         | 29/04/2025         | 🔆 Aguardando Pagamento          |
|                          | 3                              | teste - Análise                                         | 28/04/2025         | sie Rejeitada                   |
|                          | 2                              | teste - Análise                                         | 28/04/2025         | 🌾 Falhou                        |
|                          | 1                              | Teste - Análise                                         | 29/04/2025         | s¦⊱ <b>Rejeitada</b>            |
|                          |                                |                                                         |                    |                                 |
|                          |                                |                                                         |                    |                                 |
|                          |                                |                                                         |                    |                                 |
|                          |                                |                                                         |                    |                                 |
|                          |                                |                                                         |                    |                                 |

Clique em "Revisar"

| Código | Тіро            | Última Atualização | Status                 |
|--------|-----------------|--------------------|------------------------|
| 6      | teste - Análise | 29/04/2025         | X Revisar              |
| 5      | teste - Análise | 29/04/2025         | 🔆 Falhou               |
| 4      | Teste - Análise | 29/04/2025         | 🔆 Aguardando Pagamento |
| 3      | teste - Análise | 28/04/2025         | 🔆 Rejeitada            |
| 2      | teste - Análise | 28/04/2025         | 🔆 Falhou               |
| 1      | Teste - Análise | 29/04/2025         | ∜⊱ <b>Rejeitada</b>    |

7 Clique em "Enviar Formulário Revisado" após revisar formulário

|   |  | Não informado<br>Telefone                |                                       |
|---|--|------------------------------------------|---------------------------------------|
| _ |  | Vínculo                                  |                                       |
|   |  | Nenhum vínculo                           |                                       |
|   |  | Status                                   | Mostrar Histórico Completo            |
|   |  | Revisar<br>Nenhuma observação informada. |                                       |
|   |  | Atualizado em 29/04/2025.                |                                       |
|   |  | Formulário                               |                                       |
|   |  | pergunta<br>texto                        |                                       |
|   |  |                                          |                                       |
|   |  | teste2<br>texto2                         |                                       |
|   |  |                                          |                                       |
| _ |  |                                          | Ĵ                                     |
|   |  | Enviar For                               | nulário Revisado Cancelar Solicitação |

# 8 Caso o usuário deseje, pode cancelar a solicitação clicando em "Cancelar Solicitação"

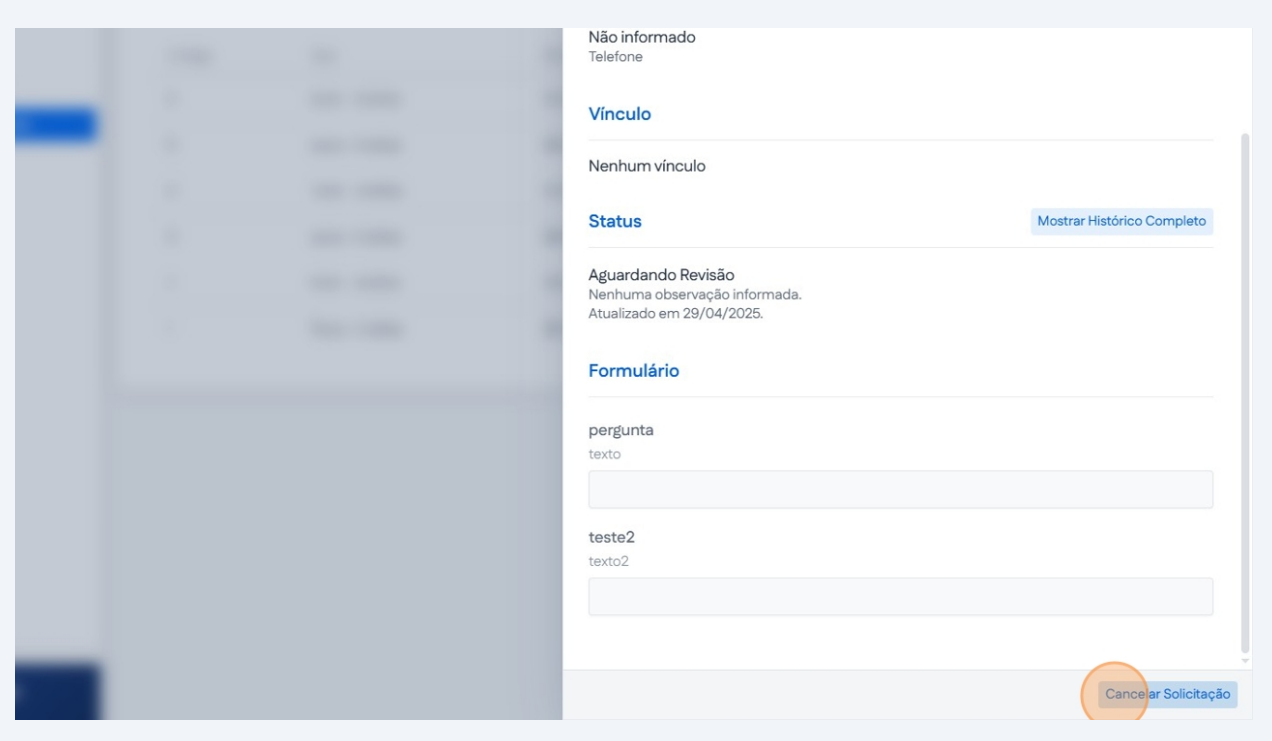

#### 9 Clique em "Confirmar"

|   |                                                 | -         |  |
|---|-------------------------------------------------|-----------|--|
| _ | Cancelar Solicitação                            | ×         |  |
|   | Observações<br>Comentário Adicionais (Opcional) |           |  |
|   |                                                 | Confirmar |  |
|   |                                                 |           |  |
|   |                                                 |           |  |
|   |                                                 |           |  |
|   |                                                 |           |  |